# **Kurzanleitung Medifox**

### 1. Diensthandy mit Pin öffnen

- Anmeldung: Name suchen und individuellen Pin eingeben
- Die Menü-Ansicht öffnet sich
- Sobald du die Tour startest, wird auch deine Arbeitszeit erfasst

#### 2. Tourenübersicht

- "Touren": Tagesplanung der Tour mit Übersicht der zu besuchenden Klienten und die geplanten Zeiten
- Möglichkeit, die Route zu den Klienten über die Navigationsfunktion zu starten. Dazu auf den Einsatz klicken und dann auf die blau hinterlegt Adresse klicken → Google Maps öffnet sich
- In der Gesamtansicht unter den einzelnen Einsätzen sind Schlüssel und Einsatzhinweise hinterlegt. Bitte durchlesen! Diese werden auch in den Klientendetails angezeigt

#### 3. Klientendetails aufrufen

- In der Tourenübersicht den jeweiligen Klienten auswählen, um den Maßnahmenplan und individuellen Anmerkungen anzuzeigen → unter den drei Punkten oben rechts
- auf den Einsatz klicken, dann stehen unten die Informationen zu "Leistungen", "Unterschriften", "Vitalwerte" und "Medikation"

## 4. Übergabebuch

- In der Ansicht des Klienten oben rechts auf die drei Punkte klicken oder über die Menü-Ansicht
- Einträge der Kollegen einsehen und selbst relevante Informationen eintragen
- Dinge notieren, die außerplanmäßig waren oder wenn irgendetwas vorgefallen ist, was für die Kollegen relevant ist. → auf das + klicken

#### 5. Tour und Dienst starten und beenden

- Zu Beginn Tour starten. Dann Einsatz starten und die Leistung anklicken, die man erbracht hat (bei Zeiterfassung läuft dann eine Uhr)
- Einsatz beenden und den nächsten Einsatz der Tour starten
- Am Ende auf "Tour beenden", damit endet die Arbeitszeit
- Rüst- und Pausenzeiten sind einzuhalten